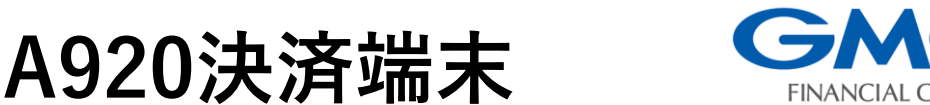

簡易操作説明書 クレジット/銀聯

## 注:操作を行う前にセルフセッティング手順書にて端末機の初期設定をお願いいたします。

## 練習モードへの切り替え

1. 【ショートカット】アイコンをタッチします。

2. 【練習モード】をタッチします。

3. 画面背景に**練習モード**の印字が表示され実売上を上げる事なく操作の練習を行うことができます。 ★<u>本番でお使いの際は同手順にて必ず本番モードへのお戻しをお願いいたします。</u>

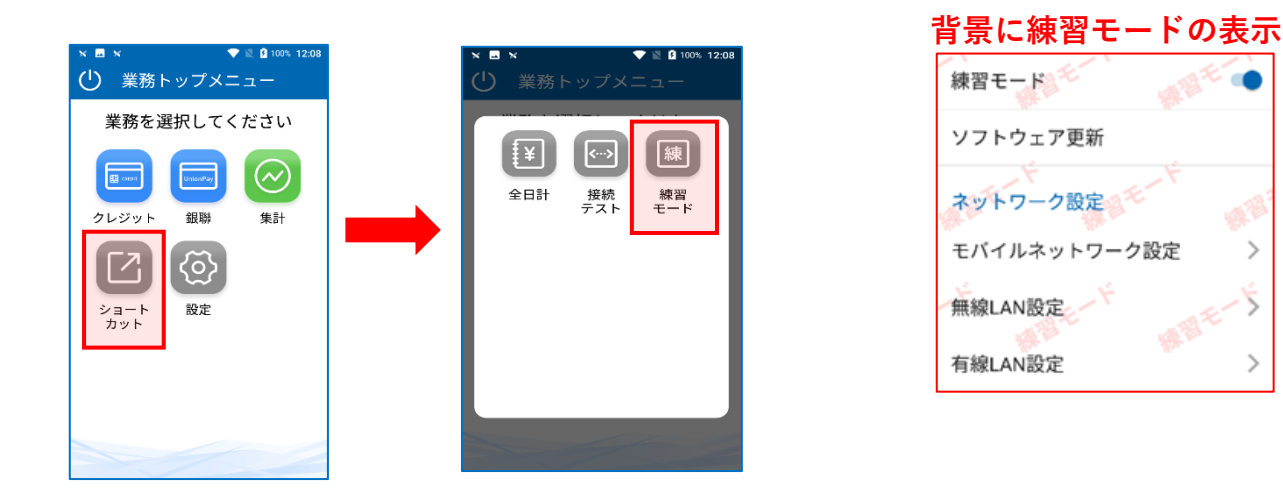

# クレジット/銀聯 売上処理

- 【クレジット】もしくは【銀聯】アイコンを タッチします。
- 2. 【売上】をタッチします。
- 3. 金額を入力して【確定】をタッチします。
- 4. 【一括】 【一括以外】をタッチします。
- お客様にカード操作をしていただきます。
  【一括以外】の場合はカード操作後に支払い方法選択へと移ります。
- 6. 取引内容を確認後、【確定】をタッチします。
- 7. お客様に暗証番号入力、
- または署名をしていただきます。
- 8. 取引が実行されます。

★銀聯は【一括】のみのお取り扱いとなります。

## クレジット/銀聯 取消/返品処理

- 【クレジット】もしくは【銀聯】アイコンを タッチします。
- 【取消】→【バーコードスキャン】とタッチします。
- 売上票にあるバーコードを画面上部のカメラで 読み取り、金額等を確認後、【確定】をタッチ します。
- 【当日処理の場合】もしくは【翌日以降の場合】をタッチします。
- 5. お客様にカード操作をしていただきます。
- 画面に表示された取消返品の内容を確認後、 【確定】をタッチします。
- 7.取引が実行されます。

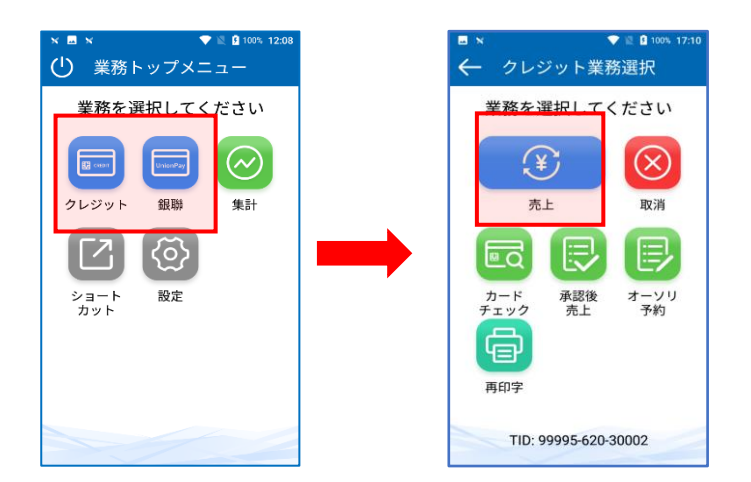

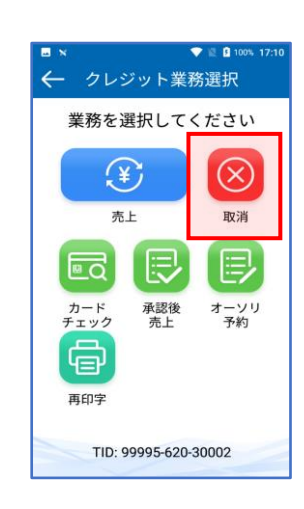

#### 売上表最下部にバーコード

| 加盟店名                        | ジーエムオーエア                                | フジー                                                                                                    |  |  |
|-----------------------------|-----------------------------------------|----------------------------------------------------------------------------------------------------|--|--|
|                             | xxx-xxxx-xxx                            | x                                                                                                    |  |  |
| 端末振号 TERM N                 | 1                                       | 12345-123-12345                                                                                                    |  |  |
| ご利用日 DATE                   | YYY                                     | Y/MM/DD 99:99:9                                                                                                    |  |  |
| 会員番号 ACCT#<br>カード会社 CARD CO | 999999999<br>WPANY                      | 29999999999999999999999999999999999999                                                                                                    |  |  |
| 水田の香 vi APP COD             | c                                       | 20223                                                                                                    |  |  |
| 処理通告 TERM N                 |                                         | 9999999                                                                                                    |  |  |
| 取引的寄                        | 支払区分                                    | 取损区分                                                                                                    |  |  |
| 売上                          | NNN                                     | 999                                                                                                    |  |  |
| 伝展委号                        | 有効期限                                    | 商品区分                                                                                                    |  |  |
| 99999                       | XX/XX                                   | XXX                                                                                                    |  |  |
| 公期回告                        | exP DATE<br>支払開始月                       | the transferred to the transferred to the transferr |  |  |
| 999                         | MM                                      | 99                                                                                                    |  |  |
| 金額 AMOUNT                   |                                         | ¥99,999,999                                                                                                    |  |  |
| 税/その他 TAX/                  | THER                                    | ¥9,999,999                                                                                                    |  |  |
| 合計金額<br>TOTAL AMOUNT        | 6                                       | ¥99.999.999                                                                                                    |  |  |
| xxxxxxxxxxxx                | 000000000000000000000000000000000000000 | XXXXXXXXXXXXX                                                                                                    |  |  |
| ご署名<br>SIGNATURE            |                                         |                                                                                                    |  |  |
| ARC                         | ATC                                     | No                                                                                                    |  |  |
| AID                         |                                         |                                                                                                    |  |  |
| 20022200022000              | OK .                                    |                                                                                                    |  |  |
| 売場 SALES                    | 係員 CLERK                                |                                                                                                    |  |  |
| GMO-FG                      | 9                                       | お客様控え                                                                                                    |  |  |
|                             |                                         |                                                                                                    |  |  |

### 集計処理

# 決済全ての売上日計作業を行います。 営業終了後は、毎日「全日計」処理をしてください。

- 1. 【ショートカット】アイコンをタッチします。
- 2.【全日計】をタッチします。
- 3. 確認画面で、【確定】をタッチします。
- 4. 全日計が処理され、取引内容が印字されます。
- ★集計処理は、1日1回業務終了後に

<u>必ず行って下さい。</u>

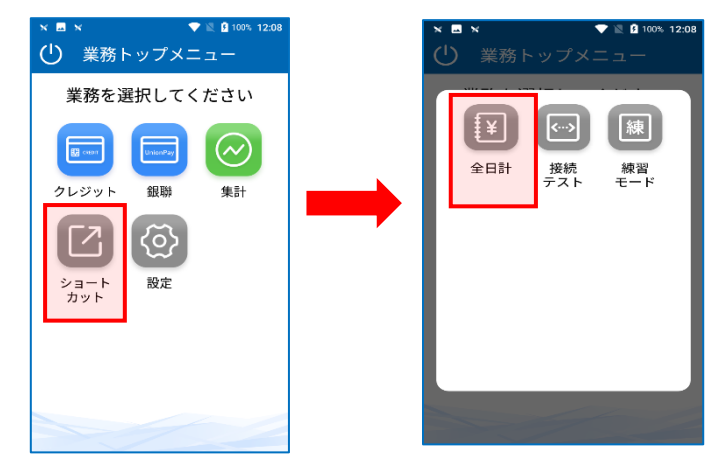

### DLL処理

- クレジット・銀聯業務に関わる最新のデータを センターから手動でダウンロードします。
  - 1. 【設定】アイコンをタッチします。
  - 2. 【設定DLL】をタッチします。
  - 3. 【確定】をタッチします。
  - 4. センターと通信し、DLLのダウンロード成功可否の伝票が印字されます。

★DLL処理をすることで、最新のデータを端末にダウンロードすることが可能です。

|                            |       |                      |       |                      | 設               | 定DLL成功伝票   |
|----------------------------|-------|----------------------|-------|----------------------|-----------------|------------|
| ×■× ▼≧ 100% 12:08          |       | ■ x ● ▼ X 100% 17:19 |       | 17:19                |                 | [設定DLL]    |
| 業務を選択してください                |       | 起動パスワー               | - F   | •                    | 実施日:            | YYYY/MM/DD |
|                            |       | 起動パスワー               | - ド変更 | >                    |                 |            |
| クレジット<br>ショート<br>カット<br>設定 | 印字濃度  | •                    | 5     | 設定DLLに成 <sup>1</sup> | 功しました           |            |
|                            | 印字テスト |                      | ,     |                      |                 |            |
|                            | 接続テスト |                      |       | <ワンポイン               | <b>    &gt;</b> |            |
|                            | 設定DLL |                      |       | DLLのダウン              | ロードが失敗した地       |            |
|                            |       | 端末情報                 |       | >                    | 通信エフー寺          | か考えられますか、  |
|                            |       | KID印字                |       |                      | <b>夜</b> 数回にわた  | って矢敗する場合に  |
|                            |       | 4                    |       |                      | ヘルプデスク          | までお問い合わせく  |

GMOフィナンシャルゲート株式会社

☎電話番号:0120-044-877(受付時間:365日24時間受付 ※自動音声) \*お問い合わせの際は端末識別番号(TID)と店舗名をご提示が必要となります。

**Copyright © GMO Financial Gate, Inc. All Right Reserved.**